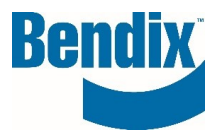

# QUICK ORDER FORM

| Y462139   | 001      | EN       |  |
|-----------|----------|----------|--|
| Document. | Revision | Language |  |

Bendix Commercial Vehicle Systems LLC, A Member of Knorr-Bremse - All Rights Reserved

Page 1 of 5

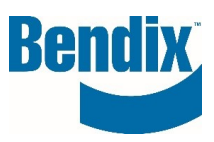

# Contents

| How to Use the Quick Order Form | . 3 |
|---------------------------------|-----|
| Cart Information                | . 4 |

| Y462139   | 001      | EN       |  |
|-----------|----------|----------|--|
| Document. | Revision | Language |  |

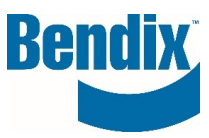

# How to Use the Quick Order Form

After logging into the site, you can get to the **QUICK ORDER** form two ways, on the main homepage under the **QUICK ORDER** lcon or from **MY ACCOUNT** dashboard.

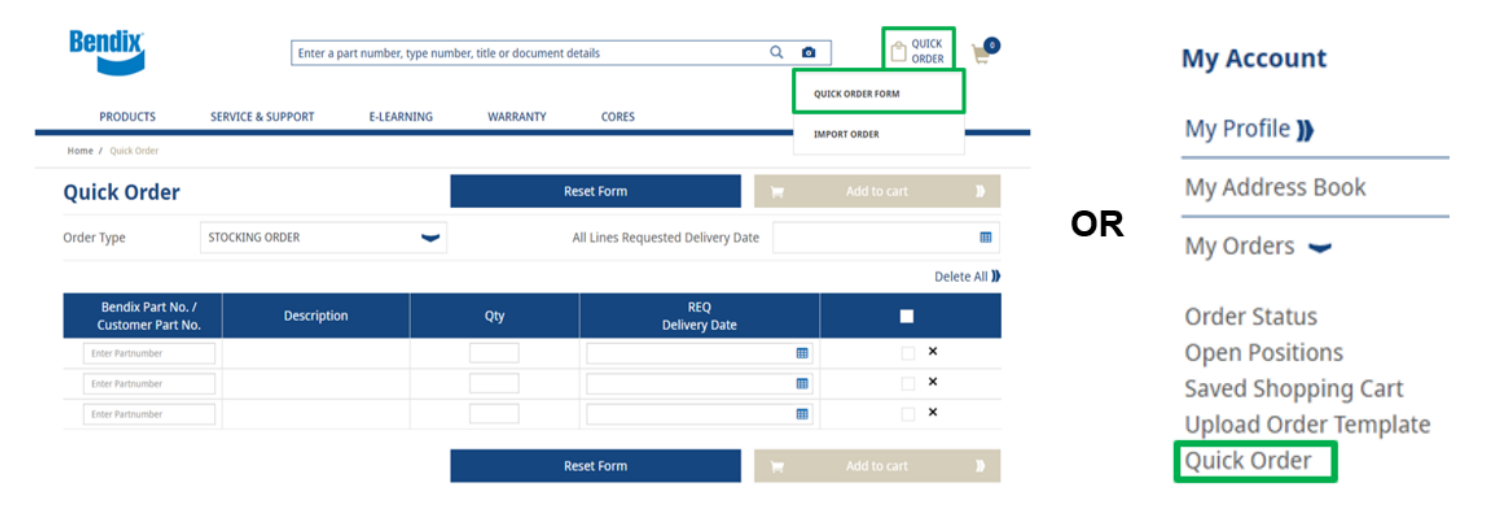

Fill in the Quick Order

- Bendix part number / customer part number
- Quantity requested
- Requested delivery date

Select order type from the dropdown list

- · Stocking Order populate six days from when you entered your order
- · Ship Following Day populate the next days from when you entered your order
- Emergency Orders populate the same day you create your order

### Weekends are not included in the date calculations

| Y462139   | 001      | EN       |
|-----------|----------|----------|
| Document. | Revision | Language |

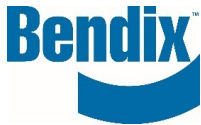

Enter part numbers and hit enter, the description and requested delivery date will be automatically populated. If you enter an incorrect part number a red error message will be displayed under the part number.

| Bendix Part No. /<br>Customer Part No. | Description | Qty | REQ<br>Delivery Date |   |
|----------------------------------------|-------------|-----|----------------------|---|
| 109685                                 | Air Dryer   | 1   | 08/31/2023           | × |
| 800516                                 | Dash Valve  | 2   | 08/31/2023           | × |
| 100456<br>Product not found            |             | 1   |                      | × |

You can update the quantity and requested delivery dates for each line item individually.

Or you can change the 'All Lines Requested Delivery Date' for a stocking order at the same time.

| Quick Order                        |          |              |   |     | Reset Form                      | Ħ         | Add to cart 🛛 】 |
|------------------------------------|----------|--------------|---|-----|---------------------------------|-----------|-----------------|
| Order Type                         | ST       | OCKING ORDER | • |     | All Lines Requested Delivery Da | te 10/31  | /2023           |
|                                    |          |              |   |     |                                 | 7         | Delete All 🕽    |
| Bendix Part No.<br>Customer Part N | /<br>lo. | Description  |   | Qty | REQ<br>Delivery Date            | /         | -               |
| 109685                             |          | Air Dryer    |   | 1   | 10/31/2023                      |           | ×               |
| 800516                             |          | Dash Valve   |   | 2   | 10/31/2023                      | <b>==</b> | ×               |

## **Cart Information**

This Cart page will show you all the items added to your cart

- You can change your order type
- You can change the qty or change the requested delivery date by line items
- You can apply the same requested delivery date to all line items
- You can save your cart for later
- You can delete lines

### Once you are done click on Add to cart button

| Order Typ | e   | STOCKING ORDER | -        |                      | All Line       | es Reques | ted Delivery I             | Date                  |                         |                | E      |
|-----------|-----|----------------|----------|----------------------|----------------|-----------|----------------------------|-----------------------|-------------------------|----------------|--------|
|           | Pos | Part No.       | Type No. | Customer Part<br>No. | Description    | Qty       | Requested<br>Delivery Date | Core Charges<br>(USD) | Customer Price<br>(USD) | Total<br>(USD) | Delete |
| Bendix    | 10  | K114425N000X   | EC-80    |                      | ATC ECU        | 1         | 11/25/2020 🎹               | POA                   | POA                     | POA            |        |
| Bendix    | 20  | 0481500105000  |          |                      | Solenoid Valve | 10        | 11/25/2020 🎛               | POA                   | POA                     | POA            |        |
| Bendix    | 30  | 0484210008000  |          |                      | Silencer       | 1         | 11/25/2020                 | POA                   | POA                     | POA            |        |
| Bendix    | 40  | 106800         |          |                      | Brake Assembly | 1         | 11/25/2020 🌐               | POA                   | POA                     | POA            |        |
|           |     |                |          |                      | Si             | ubtotal:  |                            |                       |                         |                | POA    |

| Y462139   | 001      | EN       |
|-----------|----------|----------|
| Document. | Revision | Language |

Bendix Commercial Vehicle Systems LLC, A Member of Knorr-Bremse - All Rights Reserved

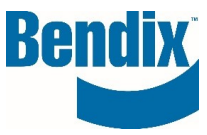

Proceed to the checkout by clicking on the **Check Out** button.

You may see the following pop message, if you have the same part number with the same requested delivery dates the system will merge them together before sending you to the check page.

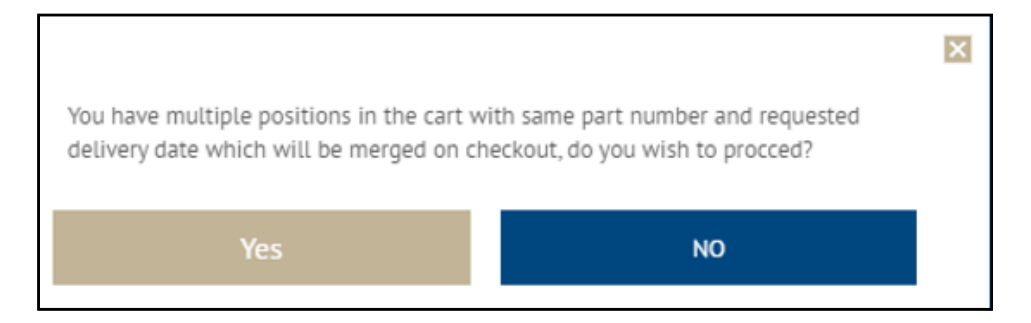

If you do not want to merge the lines together click on **No** and change the requested delivery date.

By clicking on Yes you will go to the checkout page to complete the process.

### If you have any questions or need further assistance.

You can contact the Bendix e-Commerce team at <u>support@bendix.com</u> or click on the **Contact form** link found in the footer of every page on the site.

| Y462139   | 001      | EN       |
|-----------|----------|----------|
| Document. | Revision | Language |